Macomb County, MI

# Macomb County Plan Review and Permit Portal Register for an Account

## v21.3

PREPARED FOR:

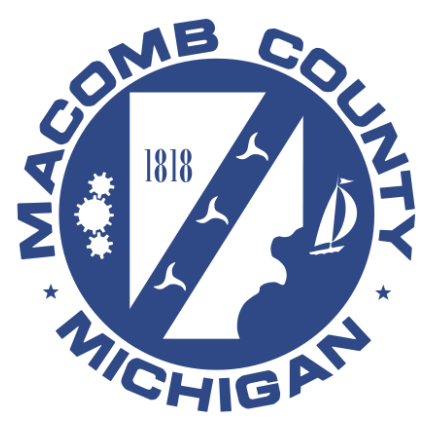

## Contents

| Register for an Account | 3  |
|-------------------------|----|
| Reset Password Process  | 7  |
| Glossary of Terms       | 10 |

#### **Register for an Account**

- 1. Access the <u>Macomb County Plan Review and Permit Portal</u> at: <u>https://aca-prod.accela.com/macomb</u>
- 2. Select Register for an Account or New Users: Register for an Account.

|                                                                                                    |                                                                                                    |                                                                                                    | allin I                                                                                     | T IIII                                                |                                                                                                   |
|----------------------------------------------------------------------------------------------------|----------------------------------------------------------------------------------------------------|----------------------------------------------------------------------------------------------------|---------------------------------------------------------------------------------------------|-------------------------------------------------------|---------------------------------------------------------------------------------------------------|
|                                                                                                    |                                                                                                    |                                                                                                    |                                                                                             |                                                       | Register for an Account Log                                                                       |
| Public Works                                                                                                    |                                                                                                    |                                                                                                    |                                                                                             |                                                       |                                                                                                   |
| User Name or E-mail:                                                                                                    | Pa                                                                                                    | issword:                                                                                                    | ]                                                                                           |                                                       |                                                                                                   |
| Login »                                                                                                    |                                                                                                    |                                                                                                    |                                                                                             |                                                       |                                                                                                   |
| Remember me on this computer                                                                                                   | I've forgotten my password                                                                              | New Users: Register for an Account                                                                                              |                                                                                             |                                                       |                                                                                                   |
| Velcome to the Review and Permit Po<br>Ve are pleased to offer our citizens, bu                                                | rtal<br>sinesses, and visitors access to                                                                | Plan Reviews and Permits online, 24 hour                                                                                        | rs a day, 7 days a week.                                                                    |                                                       |                                                                                                   |
| n partnership with Accela, Inc., we are<br>convenient, and interactive. To use ALL<br>rust this will provide you with a new, h | fulfilling our promise to deliver<br>the services we provide you mi<br>igher level of service that make | powerful e-government services and pr<br>ust register and create a user account. Yo<br>is living and working in our community a | ovide valuable information al<br>ou can view information, get<br>more enjoyable experience. | pout the community while<br>questions answered and ha | making your interactions with us more efficient,<br>ave limited services as an anonymous user. We |
|                                                                                                    |                                                                                                    |                                                                                                    |                                                                                             |                                                       |                                                                                                   |

3. Read and accept the General Disclaimer, click Continue Registration.

| Home Public Works                                                                                                    |
|----------------------------------------------------------------------------------------------------|
| Dashboard My Records My Account                                                                                                    |
| Account Registration                                                                                                    |
| You will be asked to provide the following information to open an account:                                                                                                    |
| • Choose a user name and password     • Personal and Contact Information     • License Numbers Tyou are registering as a licensed professional (optional)                                                                                                    |
| Please review and accept the terms below to proceed.                                                                                                    |
| Canceral Dirichimar White Macomb County in attempts to keep its. Web information accurate and timely, Macomb County neither warrants nor makes representations as to the functionality or condition of this Web site, its suitability for use, freedom from interruptions or from computer virus, or non-infringement of proprietary rights. Web materials have been compiled from a variety of sources and are subject to change without notice from Macomb County as a result of updates and corrections.                                                                                                    |
| All trademarks and service marks contained in or displayed on this website are the property of their respective owners. Any commercial use of the materials stored on this Web site is strictly prohibited without the prior written permission of Macomb County.                                                                                                    |
| The Agency is neither responsible nor liable for any viruses or other contamination of your system nor for any delays, inaccuracies, enrors or omissions arising out of your use of the site or with respect to the material contained on the site, including without limitation, warrantees of these interests or implicit, including without limitation, warrantes of these interests or implicit, including without limitation, warrantes of these interests or implicit, including without limitation, warrantes of these or any delays. In accuracies, enrors or omissions arising out of your use of the site or with respect to the material contained on the site, including without limitation, warrantes of these or any site for more thread or the site or inplied warrantes of the or implied warrantes of the recharability or times for a particular purpose. The Agency is not responsible for any special, indirect, incidental or consequential damages that may arise from the use of, or the inability to use, this Web site and/or the materials contained on this Web site whether the materials are provided by the Agency or a third party. |
| In addition to the preceding terms and conditions the Agency. Its officers, employees, agents or representatives shall not be liable for any damages of any kind arising from your use of the online payment service. Nothing contained in this Web site constitutes or is intended to constitute legal advice by the Agency or any of its agencies, officers, employees, agents, or representatives.                                                                                                    |
| External Links<br>This Web site may contain links to other sites on the Internet, which are provided for the convenience of the user. The Agency is not responsible for and makes no representation about the content or material available on such other sites. Links are not intended to<br>imply sponsorby, affiliation, or endorsement by the Agency.                                                                                                    |
| Privacy Policy<br>While the Agency does not sell any information collected and provided through this Web site, such information may be subject to disclosure as required by any federal, state or local laws, rules, or regulations, including, but not limited to, the Agency's Public<br>Records Act (Government Code Section 625) et seq.).                                                                                                    |
| Communications via Web Site<br>Communications made through e-mail and messaging systems shall in no way be deemed to constitute legal notice to the Agency or any of its agencies, officers, employees, agents, or representatives, with respect to any existing or potential claim or cause of                                                                                                    |
| .  I have read and accepted the above terms.                                                                                                    |
| Continue Registration »                                                                                                    |

4. Enter the information required as shown below are indicated by a red asterisk (\*) in the Login Information section.

| Home Public Works                                   |                           |
|-----------------------------------------------------|---------------------------|
| Account Registration Ste<br>Enter/Confirm Your Acco | ep 2:<br>ount Information |
| Login Information                                   |                           |
| *User Name:                                         | 0                         |
| *E-mail Address:                                    |                           |
| *Password:                                          | 0                         |
| *Type Password Again:                               |                           |
| Enter Security Question:                            | 0                         |
| *Answer:                                            | 0                         |
|                                                     |                           |

- Note
- The tool tip icon vill also provide you with information regarding with acceptable values that can be entered into fields.
- 5. Click Add New contact and select Type Plan or Organization.

| Contact Information                           |
|-----------------------------------------------|
| oose how to fill in your contact information. |
| Add New                                       |
|                                               |
| Continue Registration »                       |

6. Select Type from dropdown list and click Continue.

| Select Contact Type                        | × |
|--------------------------------------------|---|
| *Type:<br>Select                           |   |
| Continue Discard Changes                   |   |
|                                            |   |
| Select Contact Type                        | × |
| Select Contact Type<br>*Type:<br>APPLICANT | × |

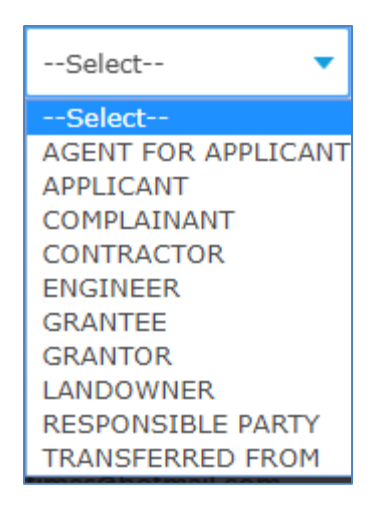

#### Note

- Add at least one contact and indicate if the contact type is AGENT FOR APPLICANT, APPLI-CANT, LANDOWNER, ENGINEER or RESPONSIBLE PARTY in the Contact Type field. 7. Enter the information required as shown below are indicated by a **red** asterisk (\*) and click Continue

| Contact I          | nformation | 1               |   |          |   |   |
|--------------------|------------|-----------------|---|----------|---|---|
| * First:           | Middle:    | *Last:          |   |          |   |   |
|                    |            |                 |   |          |   |   |
| Name of Busine     | 255.       |                 |   |          |   |   |
| Country:           |            |                 |   |          |   |   |
| United States      |            | •               |   |          |   |   |
| Address Line 1     | :          |                 |   |          |   |   |
| City:              |            |                 |   |          |   |   |
| • State:<br>Select | •          |                 |   |          |   |   |
| • Zip:             |            |                 |   |          |   |   |
| Phone 1:           |            | Phone 2:        |   | Phone 3: | ] |   |
| Fax:               |            |                 |   |          |   |   |
| E-mail:            |            |                 |   |          |   |   |
| Continue           | e Clear    | Discard Changes | 5 |          |   | + |

8. Review the information, click Continue

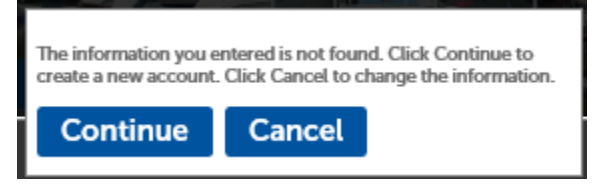

9. Confirm your Account Information then click **Continue Registration**.

| Contact Information                                                                                                    |  |
|----------------------------------------------------------------------------------------------------|--|
| Choose how to fill in your contact information.                                                                                                    |  |
| ✓ Contact added successfully.                                                                                                    |  |
| Titlds Acatest ABC Company bitlds and Company bitlds and Company bitld |  |
| Continue Registration »                                                                                                    |  |

10. Once you have completed the registration, the notification shown below appears.

|                                                                                                    |                                                                                                    | - |
|----------------------------------------------------------------------------------------------------|----------------------------------------------------------------------------------------------------|---|
|                                                                                                    |                                                                                                    |   |
| Home Public Works                                                                                                    |                                                                                                    |   |
| Dashboard My Records                                                                                                    | ty Account                                                                                                    |   |
|                                                                                                    |                                                                                                    |   |
| Your account is success                                                                                                    | ully registered.                                                                                                    |   |
| $\bigcirc$                                                                                                    |                                                                                                    |   |
|                                                                                                    |                                                                                                    |   |
|                                                                                                    |                                                                                                    |   |
| Congratulations. You have successful                                                                                                    | y registered an account.                                                                                                    |   |
| Congratulations. You have successful<br>Account Information                                                                                                    | registered an account.                                                                                                    |   |
| Congratulations. You have successful                                                                                                    | registered an account.                                                                                                    |   |
| Congratulations. You have successful<br>Account Information                                                                                                    | tidaaa                                                                                                    |   |
| Congratulations, You have successful<br>Account Information<br>User Name:<br>E-mail:                                                                                                    | tiida.aca tiida.aca tiida.aca tiida.aca tiida.aca tiida.aca tiida.aca tiida.aca tiida.aca tiida.aca tiida.aca tiida.aca tiida.aca tiida.aca tiida.aca tiida.aca tiida.aca ta ta ta ta ta ta ta ta ta ta ta ta ta                                                                                                    |   |
| Congratulations. You have successful<br>Account Information<br>User Name:<br>E-mail:<br>Password:                                                                                                    | thida.cca<br>thida.ncbatrixejemacombgov.org                                                                                                    |   |
| Congratulations. You have successful<br>Account Information<br>User Name:<br>E-mail:<br>Password:<br>Security Question:                                                                                    | thida.aca<br>thida.aca<br>thida.acatariniegmacombgov.org<br>*****<br>Wy first car                                                                                                    |   |
| Congratulations. You have successful<br>Account Information<br>User Name:<br>E-mail:<br>Security Question:<br>Contact Information                                                                          | rregistered an account.<br>thida.ac.<br>thida.ac.braitmegmacombgov.org<br>*****<br>My first car                                                                                                    |   |
| Congratulations. You have successful<br>Account Information<br>User Name:<br>E-mail:<br>Brasword:<br>Security Question:<br>Contact Information                                                             | rregistered an account.<br>thida.aca<br>thida.mcbatmeejmacombgov.org<br>*****<br>My first car                                                                                                    |   |
| Congnatulations. You have successful<br>Account Information<br>User Name:<br>E-mail:<br>Beauroya Question:<br>Contact Information<br>Tida Acatest                                                          | thida.aca thida.aca thida.     |   |
| Congratulations. You have successful<br>Account Information<br>User Name:<br>Email:<br>Braword: Quastion:<br>Contact Information<br>Tilda Acatest<br>AGC Company                                           | rregistered an account.<br>thids acs<br>thids account of this account of this acco |   |
| Congratulations. You have successful<br>Account Information<br>User Name:<br>E-mail:<br>E-mail:<br>Brawed:<br>Security Question:<br>Contact Information<br>Tida Acatest<br>ABC Company<br>125 St Groesbeck | rregistered an account.<br>thida.aca<br>thida.mcbatanie@macombgov.org<br>*****<br>My first car<br>Home Phone: 586-921-4665<br>Work Phone:<br>Mobile Phone:                                                                                                    |   |

11. An email will be sent to the email address provided with a subject of "**Welcome to the Macomb County Plan Review and Permit Portal**" Check your email for a message from 'noreply@macomb.org'. You may need to check your 'Spam' or 'Junk' folders as well.

| Welcome to the Macomb County Plan Review and Permit Portal 🤉 🔤                                                                                                    |                                  |        |        | ē    |
|----------------------------------------------------------------------------------------------------|----------------------------------|--------|--------|------|
| noreply@macomb.org <u>via</u> sendgrid.net<br>to Thida.mcbratnie ▼                                                                                                    | 1:10 PM (10 minutes ago)         | ☆      | *      | :    |
| Dear Thida Mc                                                                                                    |                                  |        |        |      |
| Welcome Thida Mc, to the Macomb County Plan Review and Permit Portal!                                                                                                    |                                  |        |        |      |
| Thank you for registering for an account. Please remember your user Name, password, and security question answer for future logins. Your<br>the Macomb County Plan Review and Permit Portal. | email address will be used for c | ommuni | cation | from |
| Regards,<br>Macomb County Support                                                                                                    |                                  |        |        |      |
| This is an automated email, so please do not reply.                                                                                                    |                                  |        |        |      |

#### **Reset Password Process**

1. In case of a forgotten password, click on "I've forgotten my password" link.

| Home Public Works               |                                   |
|---------------------------------|-----------------------------------|
| Dashboard My Records My Account |                                   |
|                                 |                                   |
| User Name or E-mail: thida.aca  | Password: ••••••••• Login »       |
| Remember me on this computer    | New Hears Devictor for an Account |
| The forgotter my pass           |                                   |

2. The system will display a screen to allow you to enter your email address, click Continue.

| Home Public Works                                                                                        |
|----------------------------------------------------------------------------------------------------|
| Dashboard My Records My Account                                                                          |
| Reset Password<br>To reset your password, please provide the email address registered with your account. |
| * E-mail Address:                                                                                        |
| Continue »                                                                                               |

3. The Security Question display, enter your Security Question and click Send New Password.

| Home Public Works                                                                                                    |  |  |  |
|----------------------------------------------------------------------------------------------------|--|--|--|
| Dashboard My Records My Account                                                                                                    |  |  |  |
| Reset Password<br>The security question you answered when you first registered is displayed below. Please provide your security answer so we can verify your identity. |  |  |  |
| Security Question:<br>My first car                                                                                                    |  |  |  |
| * Security Answer?                                                                                                    |  |  |  |
| Send New Password »                                                                                                    |  |  |  |

4. After sending the request, the following screen appears.

| Home Public         | ic Works                                                                                                    |                              |                                                               |
|---------------------|----------------------------------------------------------------------------------------------------|------------------------------|---------------------------------------------------------------|
| Vour                | r password has been reset. An e-mail has been sent containing your new password. Please use the new password to login.       | User Name or E-mail:         | Password:                                                     |
| You will receive an | e-Mail shortly containing a newly generated assessord. Once logged in you may undate this passessord in "Account Management" | Remember me on this computer | I've forgotien my password New Users: Register for an Account |
|                     |                                                                                                    |                              |                                                               |

5. Check your email for a message from 'noreply@macomb.org. You may need to check your 'Spam' or 'Junk' folders as well. Sample Email

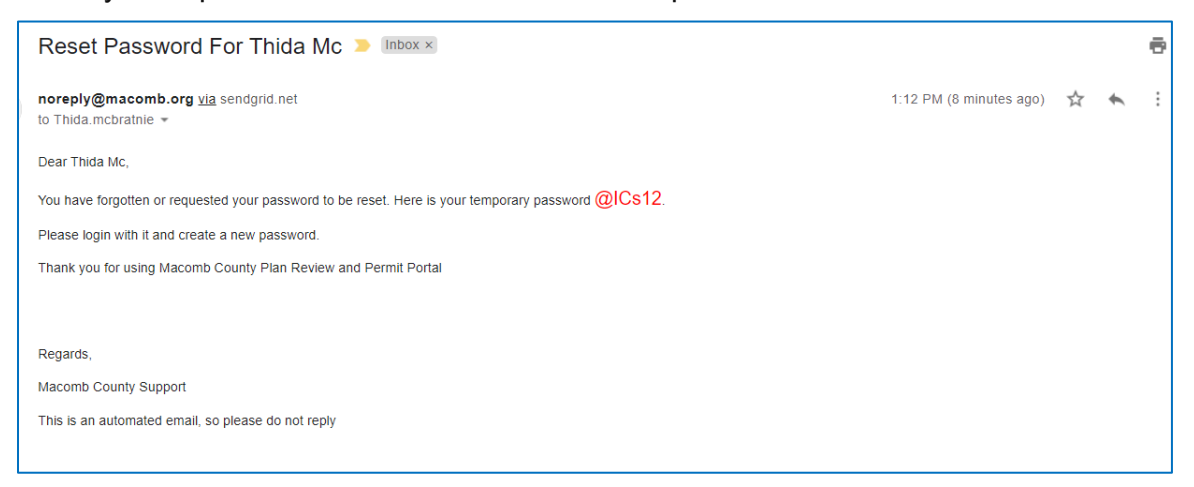

6. Enter the reset password from your email and click Login, then the screen below display with pre-fill your user name. Enter the reset password on Old Password and new password on a New password and Confirm Password, click Submit.

| Home Public Works                                         |                             |  |
|-----------------------------------------------------------|-----------------------------|--|
| An error has occurred.<br>Please update your login inform | nation with a new password. |  |
| Change Password                                           |                             |  |
| * User Name:<br>thida.aca                                 |                             |  |
| • Old Password:                                           | ß                           |  |
| * New Password:                                           |                             |  |
| *Confirm Password:                                        |                             |  |
| Submit »                                                  |                             |  |

7. Once you completed reset the password , you will be logged in and brought to the user dashboard page.

| Home Public Works    |                                            |        |               |        |                  |  |
|----------------------|--------------------------------------------|--------|---------------|--------|------------------|--|
| Dashboard My Records | My Account                                 |        |               |        |                  |  |
| Hello, Tiida Acatest |                                            |        |               |        |                  |  |
| My Collection (0)    |                                            |        |               |        | View Collections |  |
|                      |                                            |        |               |        |                  |  |
|                      |                                            |        |               |        |                  |  |
|                      | You do not have any collections right now. |        |               |        |                  |  |
|                      |                                            |        |               |        |                  |  |
|                      |                                            |        |               |        |                  |  |
|                      |                                            |        |               |        |                  |  |
| l                    |                                            |        |               |        |                  |  |
| Work in progress ⑦   |                                            |        |               |        | View All Records |  |
| Record Name          | Record ID                                  | Module | Creation Date | Action |                  |  |
| No records found     |                                            |        |               |        |                  |  |

### **Glossary of Terms**

| Term              | Description/Definition                                                |
|-------------------|-----------------------------------------------------------------------|
| Answer            | Supply the answer to the Security Question you entered. There is a    |
|                   | limit of twenty (20) characters.                                      |
| Contact Type      | Dropdown selection includes:                                          |
|                   | AGENT FOR APPLICANT: If you are regstering as an agent for applicant, |
|                   | choose Agent for applicant                                            |
|                   | APPLICANT: If you are regstering as a contactor or an applcant ,      |
|                   | choose Applicant                                                      |
|                   | LANDOWNER : If you are regstering as the homeowner, choose Land-      |
|                   | owner                                                                 |
|                   | ENGINEER: If you are regstering as an engineer, choose Engineer       |
|                   | RESPONSIBLE PARTY: If you are registering as a responsible party,     |
|                   | choose Responsible Party                                              |
| Password          | Choose a password for your account. It must be between eight (8) and  |
|                   | twenty (20) characters.                                               |
| Security Question | Write a question that will help us identify you if you experience ac- |
|                   | count difficulties.                                                   |
| User Name         | A unique sequence of characters used to identify a user and allow ac- |
|                   | cess to a computer system or online account. This will become part of |
|                   | YOU TOGIN.                                                            |
|                   | It can be between four (4) and thirty-two (22) characters and contain |
|                   | letters, number and these special characters;                         |
|                   | 1 At sign [@]                                                         |
|                   | 2 underscore []                                                       |
|                   | 3 hyphen [-]                                                          |
|                   | 4. Period [.]                                                         |
|                   | 5. right parenthesis [)]                                              |